Double click the new **Revo Uninstaller Icon** on the desktop to start the program.

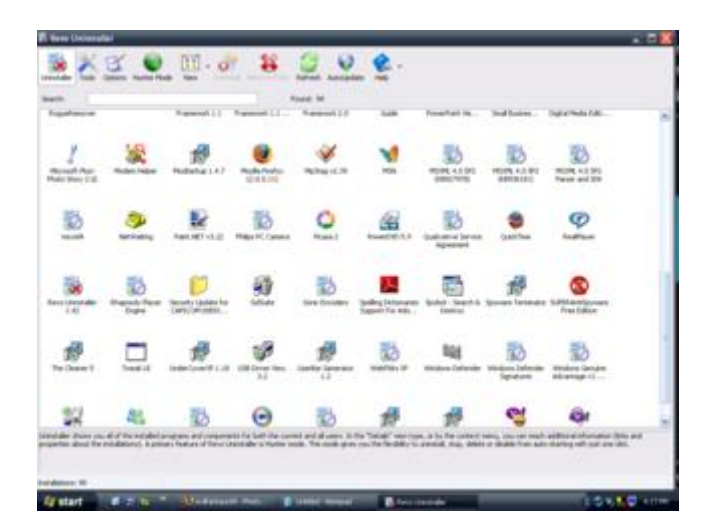

You will now see a list of installed programs that Revo Uninstaller can remove.

Locate the program you are uninstalling and **Right Click** the Icon then choose **Uninstall**.

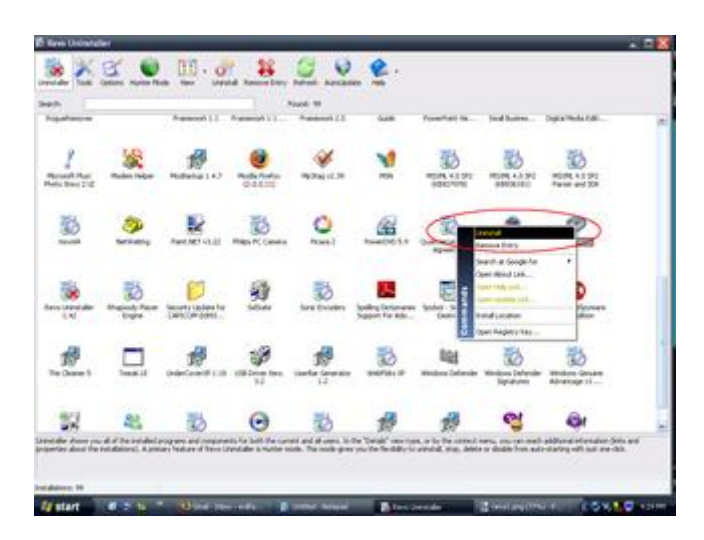

Click yes to the warning and choose the Uninstall Mode.

Choose the **Advanced** option and then click **Next**.

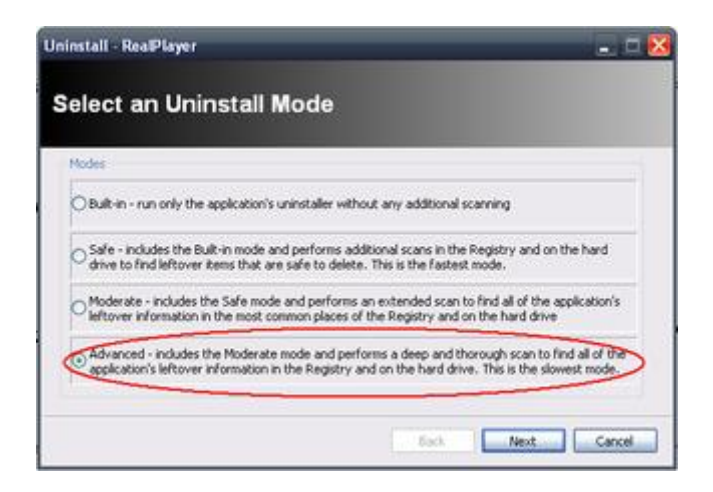

This will launch the programs built in uninstaller. Be patient it can take several seconds.

Once the uninstaller is done click Next.

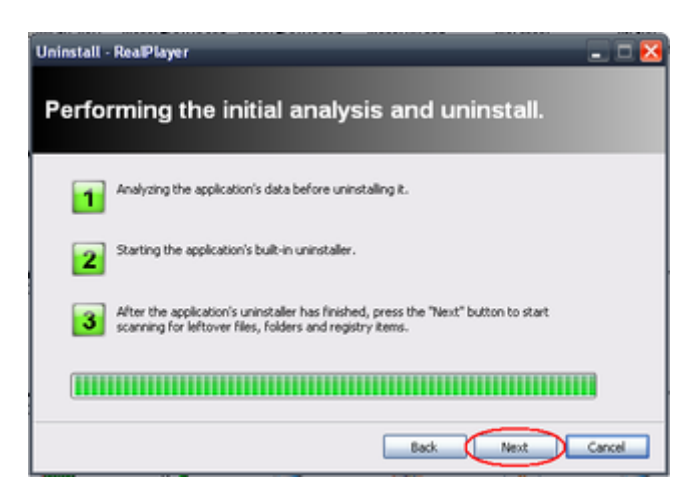

Revo Uninstaller will now scan for leftover information. Be patient it can take several seconds.

Once this scan is done click **Next**.

You will then be presented of the leftover entries found by Revo Uninstaller.

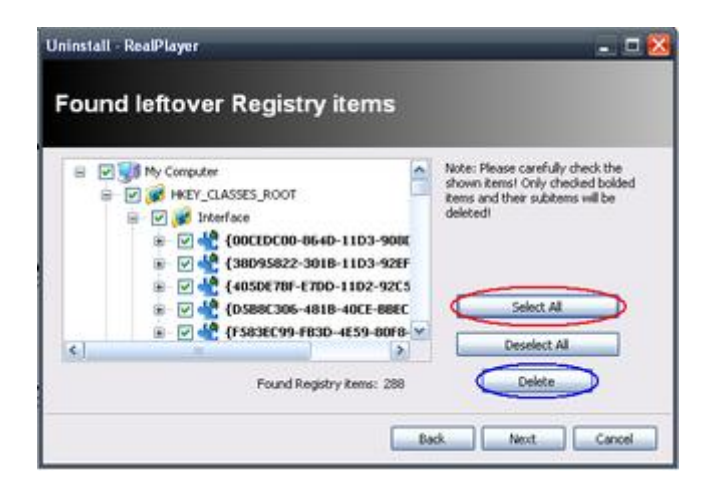

Look at <u>ALL</u> of the entries to ensure they relate to the uninstall.

Next click Select All > Delete to remove the entries.

Click Next.

## If there are any program file folders left over you will be presented with a list to be removed.

Again look at **ALL** of the entries to ensure they are related to the uninstall.

Click **Select All** > **Delete** to remove the entries.

Click **Finish** to go back to the uninstall list.

You are now ready start **completely** uninstalling programs from your computer.

This program is not just an uninstaller but a collection of the utilities. Some of the different parts of this program include: Uninstallation Search box "Hunter Mode" Views Context menu functions

There are also more advanced features in Revo Uninstaller including: Autorun Manager Windows Tools Junk Files Cleaner